## Installation Guide for Bible Ministries for Mac

Download BibleMinistries-Mac.jar to your hard drive or navigate to the file on the DVD. Double click on the icon to launch the installation program. Click Next on the Welcome screen to continue.

| Welcome to the installation of Bible Ministries 09-18! This software is developed by:                                                  |
|----------------------------------------------------------------------------------------------------|
| <ul> <li>Grace Lover <me@somewhere.com></me@somewhere.com></li> <li>The homepage is at: http://www.divineviewpoint.com/sane</li> </ul> |
|                                                                                                    |
|                                                                                                    |
|                                                                                                    |
|                                                                                                    |
| (Made with PackJacket, using IzPack technology - http://packjacket.sf.net http://izpack.org/                                           |
|                                                                                                    |

Installation of Bible Ministries

|                                                                              | Installation of Bible Ministries                               |                     |
|------------------------------------------------------------------------------|----------------------------------------------------------------|---------------------|
| Select the packs you w<br>Note: Graved packs are                             | vant to install:<br>e required.                                |                     |
| BibleMinistries-Mac                                                          |                                                                | 2.12 GB             |
| Description                                                                  |                                                                |                     |
| Total space Required:<br>Available space:<br>(Made with PackJacket, using Iz | Pack technology – http://packjacket.sf.net http://izpack.org/) | 2.12 GB<br>104.8 GB |
|                                                                              | Previous Next                                                  | Quit                |

When the first screen appears, select the BibleMinistries-Mac option by clicking on the box to the left of BibleMinistries-Mac. Toward the bottom of the screen you should see 2.12 GB after Total space required. (Available space is based on what's free on your hard drive. If there's not enough hard disk space available, please free up the appropriate disk space). Click on Next to continue the installation. Click Quit to end the installation (and free up disk space).

Click Browse... to select the folder where you'd like BibleMinistries-Mac installed. Click Next.

|                                           | Installation of Bible Ministries                      |        |
|-------------------------------------------|-------------------------------------------------------|--------|
|                                           |                                                       |        |
|                                           |                                                       |        |
|                                           |                                                       |        |
|                                           |                                                       |        |
|                                           |                                                       |        |
|                                           |                                                       |        |
|                                           |                                                       |        |
|                                           |                                                       |        |
|                                           |                                                       |        |
| Select the installation path:             |                                                       |        |
| (Applications/Bible Ministries            |                                                       | Browse |
|                                           |                                                       |        |
|                                           |                                                       |        |
|                                           |                                                       |        |
|                                           |                                                       |        |
|                                           |                                                       |        |
|                                           |                                                       |        |
|                                           |                                                       |        |
|                                           |                                                       |        |
| (Made with Packlacket, using IzPack techn |                                                       |        |
|                                           | 0 0 0  V  = 0  1  V   1  1  1  1  1  1  1  1  1  1  1 |        |
| (made men racifacter, asing itract teen   | lology - http://packjacket.sr.net http://izpack.org/) |        |
| (made min racijacket, doing izračk tech   | Previous Next                                         | Quit   |

|                                                                         | Message |    |
|-------------------------------------------------------------------------|---------|----|
| The target directory will be created:<br>/Applications/Bible Ministries |         |    |
|                                                                         | Cancel  | ОК |

If the folder doesn't currently exist, this message will appear (with the directory structure you selected) to confirm that you want to create that directory. Click OK.

The installation will begin. Note that it says "Overall installation progress:" 1/1

indicating that it is installing the BibleMinistries-Mac program. If you see 0/0, you may need to click Previous and go back to make sure you have a check mark in the square before BibleMinistries-Mac in the first screen (above).

Click Quit if you'd like to stop the installation.

Note that there is a lot of data in this installation and it may take a few minutes to complete (depending on the speed of your Mac).

|                          | Installation of Bible Ministries                                                              |
|--------------------------|-----------------------------------------------------------------------------------------------|
|                          |                                                                                               |
|                          |                                                                                               |
|                          |                                                                                               |
|                          |                                                                                               |
|                          |                                                                                               |
|                          |                                                                                               |
| Pack installation        | progress:                                                                                     |
| /Applications/Bible      | /inistries//bibleministries/Ministries/dbm/setup/1Peter/1Peter-055.htm<br>BibleMinistries-Mac |
| Overall installation     | n progress:                                                                                   |
|                          | (1/1)                                                                                         |
|                          |                                                                                               |
|                          |                                                                                               |
|                          |                                                                                               |
|                          |                                                                                               |
|                          |                                                                                               |
|                          |                                                                                               |
| (Made with PackJacket, u | sing IzPack technology – http://packjacket.sf.net http://izpack.org/)                         |
|                          | Previous Next Quit                                                                            |
|                          |                                                                                               |

|                                                                                              | Installation of Bible Ministries                   |  |
|----------------------------------------------------------------------------------------------|----------------------------------------------------|--|
|                                                                                              |                                                    |  |
|                                                                                              |                                                    |  |
|                                                                                              |                                                    |  |
|                                                                                              |                                                    |  |
|                                                                                              |                                                    |  |
|                                                                                              |                                                    |  |
|                                                                                              |                                                    |  |
| 🕮 De els terstelletters en en en els                                                         |                                                    |  |
| Pack installation progress:                                                                  | $\frown$                                           |  |
|                                                                                              | [Finished]                                         |  |
| Overall installation progress:                                                               |                                                    |  |
|                                                                                              | 1/1                                                |  |
|                                                                                              |                                                    |  |
|                                                                                              |                                                    |  |
|                                                                                              |                                                    |  |
|                                                                                              |                                                    |  |
|                                                                                              |                                                    |  |
|                                                                                              |                                                    |  |
|                                                                                              |                                                    |  |
| (Made with Dacklasket using InDack technology - http://packiasket.cf.net.http://inpack.org/) |                                                    |  |
| (made with racgacket, using izrack tech                                                      | ology - http://packjacketishinetintp://izpackolg// |  |
|                                                                                              | Previous Next Quit                                 |  |
|                                                                                              |                                                    |  |

Once the installation is completed (signified by [Finished] in the Pack installation progress bar, click Next to continue to the next step. (Note that it may take awhile for [Finished] to appear as it unpacks and arranges 2.12 GB of data.)

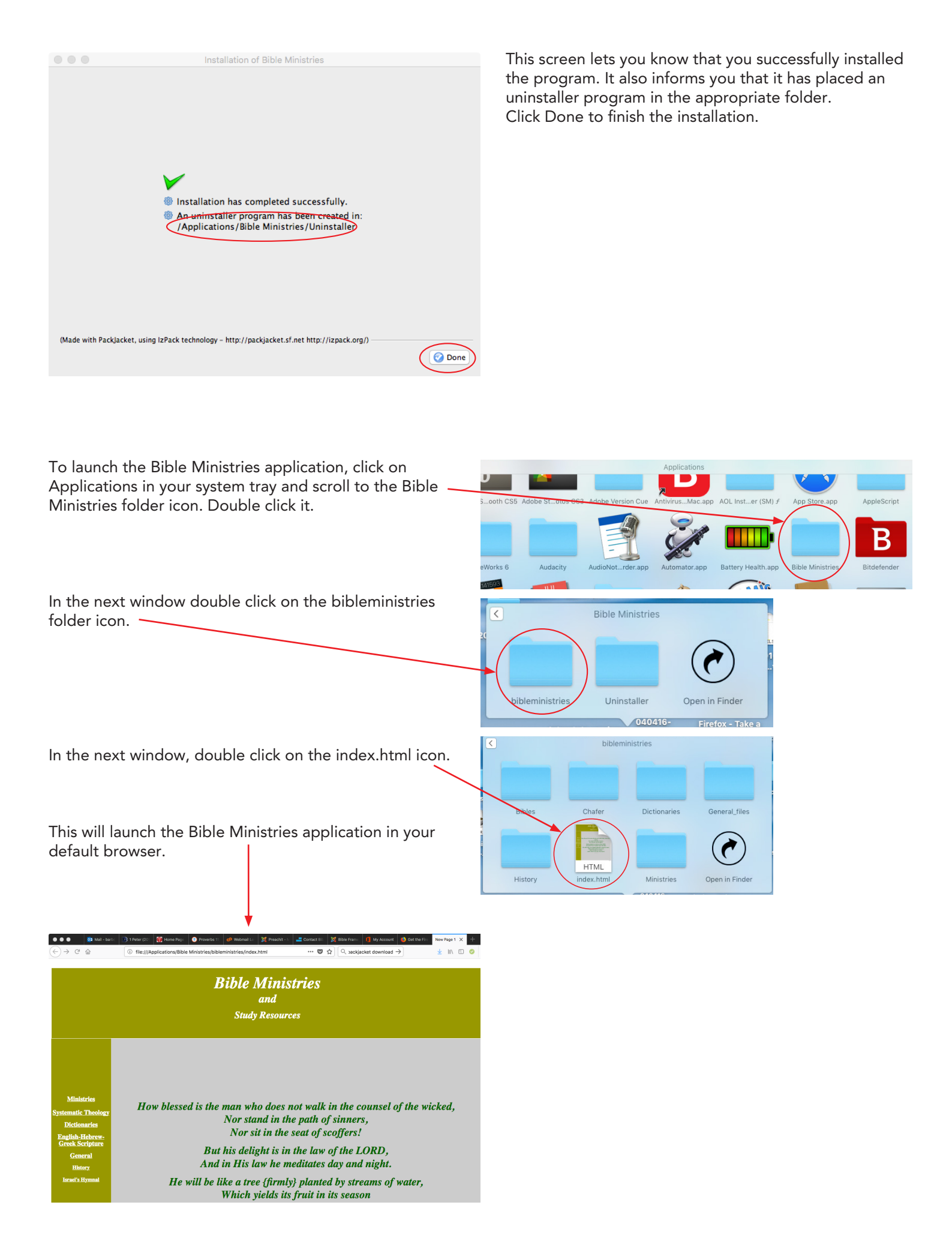